# Congratulations you have your Living Streets email account.

### Let's get started.

# Access O365 Outlook Online

- 1. Open your web browser and go to the below URL (clicking the URL below will also take you to the required website)
- 2. <u>http://portal.office.com</u>
- 3. Enter your email address when prompted with the "Sign in" box.

| Microsoft           |         |      |     |
|---------------------|---------|------|-----|
| Sign in             |         |      |     |
| Email, phone, or    | Skype   |      |     |
| Can't access your a | ccount? |      |     |
| No account? Create  | one!    |      |     |
|                     |         | Next |     |
|                     |         |      | MIX |

4. Press next and then enter your password and click "Sign in"

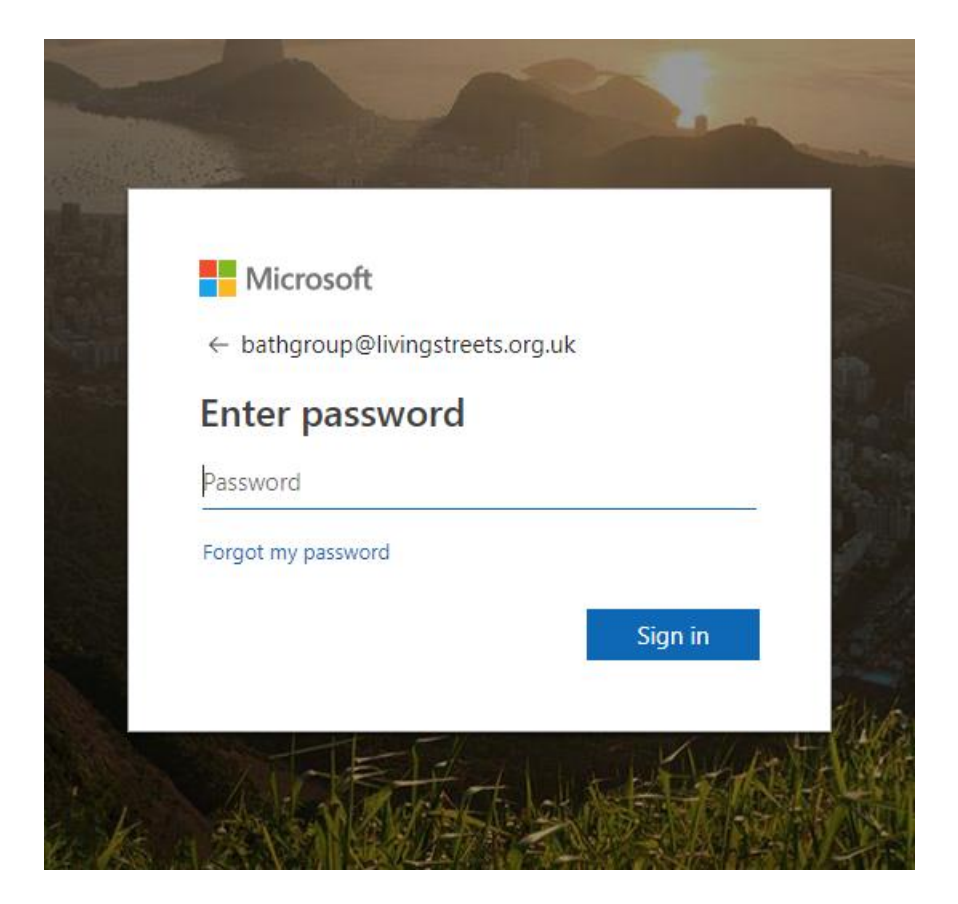

5. If asked whether you want to stay signed in, you can either choose Yes or No, this will keep you signed in if you close your browser and then re-open it.

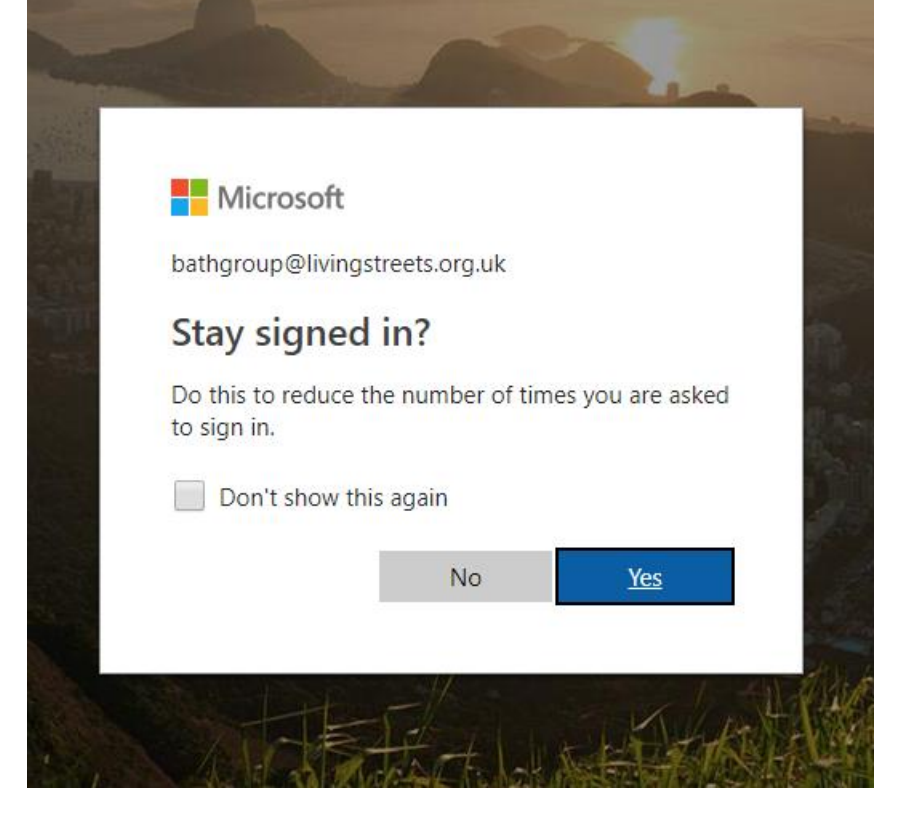

6. You will then be logged into the main Office 365 portal, to access the emails, select the Outlook icon

| Good afterr                        | ioon         |              |               |                                                                                              |                  |                 |
|------------------------------------|--------------|--------------|---------------|----------------------------------------------------------------------------------------------|------------------|-----------------|
| Apps                               |              |              |               |                                                                                              | Install O        | office 🗸        |
| Outlook Calen                      | dar People   | Tasks        | 0<br>Store    | Business center<br>Invoicing, email marketing,<br>online presence, and more. All-<br>in-one. | Install software | e papps on your |
| Explore all your apps $ ightarrow$ |              |              |               |                                                                                              | PC and Mac.      | Got it!         |
| Calendar                           |              |              |               |                                                                                              | Ne               | w Event         |
| Friday, October 19                 | , 2018       |              |               |                                                                                              |                  |                 |
| 19 Fri 20 Sat 21 :                 | Sun 22 Mon 2 | 3 Tue 24 Wed | 25 Thu        |                                                                                              |                  |                 |
|                                    |              |              |               |                                                                                              |                  |                 |
|                                    |              |              | Keep          | track of your week                                                                           |                  |                 |
|                                    |              | Click the    | e New Event I | outton to add an event to your calendar                                                      |                  |                 |

7. You will then have access to the mailbox.

| Search Mail and People 🛛 🔎                                | ⊕ New   ✓                                                                                                    |  |  |  |  |
|-----------------------------------------------------------|----------------------------------------------------------------------------------------------------|--|--|--|--|
| ▲ Folders                                                 | Focused Other Filter V                                                                                                    |  |  |  |  |
| More                                                      | Next: No events for the next two days. Agenda                                                                                               |  |  |  |  |
| ∧ Groups жыеw                                             | Aisha Hannibal     Dear Local Groups, I am really sorry if you have had                                                                     |  |  |  |  |
| Groups give teams a shared<br>space for email, documents, | Two weeks ago                                                                                                    |  |  |  |  |
| and scheduling events.                                    | Aisha Hannibal<br>Regular Round Up - chalk the walk, cycling i 10/5/2018<br>Dear Local Groups, it is autumn. A real chance to get           |  |  |  |  |
|                                                           | Last month                                                                                                    |  |  |  |  |
|                                                           | Aisha Hannibal<br>Your input needed on this cycling campaign 9/7/2018<br>Dear Local Groups, Okay I know that my email yeste                 |  |  |  |  |
|                                                           | Aisha Hannibal<br>Regular Round Up - air consultation guide, ( 9/6/2018<br>Dear Local Groups, However many years it was since               |  |  |  |  |
|                                                           | Older                                                                                                    |  |  |  |  |
|                                                           | Campaign for Better Transport<br>Transport for New Homes: free event in Oxf 8/23/2018<br>Good morning How can we build healthy, liveable c  |  |  |  |  |
|                                                           | Campaign for Better Transport<br>Introducing the Transport for New Homes A 8/16/2018<br>Good afternoon I am writing to introduce the Transp |  |  |  |  |
|                                                           | Aisha Hannibal<br>Regular Round Up - two ways to get support 8/10/2018<br>Dear Local Groups, Thank you for getting back me a                |  |  |  |  |
|                                                           | Aisha Hannibal<br>I want to know what you think about the W. 7/31/2018<br>Hello local groups, I want to share this news and get             |  |  |  |  |
| M 🖩 🗳 M                                                   | Aisha Hannibal<br>Regular Round Up - The People's Award - ar 7/6/2018<br>Dear Local Groups, Wouldn't it be wonderful for all t              |  |  |  |  |

8. To access your contacts, select the People icon

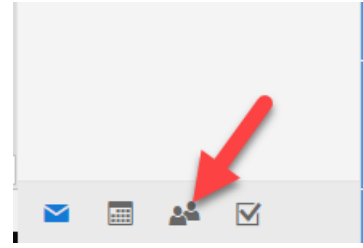

9. Then select Your Contacts and click Contacts

| ш            | Office 365                                                                   | Outloo      | bk                                        |      |               |       |        | Q ()   | ? B       |
|--------------|------------------------------------------------------------------------------|-------------|-------------------------------------------|------|---------------|-------|--------|--------|-----------|
| Searc        | th People                                                                    | ٩           | ● New        ✓ Manage      ✓ Unpin this v | riew |               |       |        |        |           |
| «<br>^ F     | eatured people                                                               |             | Your contacts                             |      |               |       |        | By fir | st name 🕶 |
| 0            | On your calendar                                                             |             | Full name                                 |      | Email address | Title | Office |        |           |
| 1            | For follow-up                                                                |             | B Bath Living Streets Grou                | qu   |               |       |        |        |           |
| ~ Y          | our contacts                                                                 | +           |                                           |      |               |       |        |        |           |
| ~ 0          | Contacts<br>Directory                                                        |             |                                           |      |               |       |        |        |           |
| <b>^</b> (   | Broups 🔹 New                                                                 | +           | •                                         |      |               |       |        |        |           |
| G<br>SJ<br>a | iroups give teams a shar<br>pace for email, documer<br>nd scheduling events. | red<br>nts, |                                           |      |               |       |        |        |           |
| → 0<br>+ 0   | Discover                                                                     |             |                                           |      |               |       |        |        |           |
|              |                                                                              |             |                                           |      |               |       |        |        |           |
|              |                                                                              |             |                                           |      |               |       |        |        |           |
|              |                                                                              |             |                                           |      |               |       |        |        |           |
|              |                                                                              |             |                                           |      |               |       |        |        |           |
|              |                                                                              |             |                                           |      |               |       |        |        |           |
|              |                                                                              |             |                                           |      |               |       |        |        |           |
|              | I 🚣 🗹                                                                        |             |                                           |      |               |       |        |        |           |

#### 10. You can now see your Contacts or Group

| Your contacts               |               |       |        |
|-----------------------------|---------------|-------|--------|
| Full name                   | Email address | Title | Office |
| B Bath Living Streets Group |               |       |        |

Ignore the fields that state they are empty, these are not relevant and only advise that those fields for the group have not been populated.

11. To view the contacts within the group, you need to click the group name, this will then display the contacts stored within that group.

| Your contacts               |               |       |        | By first name ▼ | B                              |
|-----------------------------|---------------|-------|--------|-----------------|--------------------------------|
| Full name                   | Email address | Title | Office |                 | Contact list                   |
| B Bath Living Streets Group |               |       |        |                 | Send message Schedule an event |
|                             |               |       |        |                 | Members                        |
|                             |               |       |        |                 | AH Aisha Hannibal              |
|                             |               |       |        |                 | AM Alan Morris                 |
|                             |               |       |        |                 | AH Alison Harper               |
|                             |               |       |        |                 | AB amie berkovitch             |
|                             |               |       |        |                 | Andy Mullett                   |
|                             |               |       |        |                 | See all members >              |
|                             |               |       |        |                 | Notes                          |
|                             |               |       |        |                 | No notes have been added.      |

#### 12. Signature

Please add a signature for your emails.

- Open a new email
- Choose insert from the menu
- Click on Signature
- Click on signatures
- Click on new
- Add you copy and links using brand colours.
- Press save

Here is an example of one which has the group's name, links to social media and an unsubscribe:

### **Islington Living Streets Group**

https://www.livingstreets.org.uk/get-involved/local-groups/islington

https://twitter.com/WalkIslington

Islington Living Streets Group is holding your data so we can email you our news and local information where we can. We won't share your details with any third parties and you can unsubscribe at any time. To unsubscribe reply to this email with 'Unsubscribe Me' in the subject header.

Living Streets is a Registered Charity in England and Wales (no. 1108448) and Scotland (no. SC039808) and a Registered Company (no. 5368409).

This e-mail is intended solely for the addressee and is strictly confidential. If you are not the intended addressee, please do not read, print, retransmit, store or act in reliance on it or any attachments. Instead please notify us immediately, e-mail it back to the sender and delete the message from your computer.

#### 13. Lucky Thirteen – Solving Problems

If you have any problems then email <u>aisha.hannibal@livingstreets.org.uk</u>. For example, if you can't reset your password or access your account.